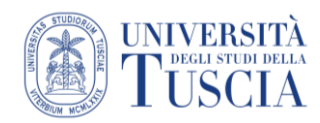

## Come autenticarsi su zoom.us

Per esigenze varie (es. visualizzare le registrazioni delle lezioni), potrebbe essere necessario doversi autenticare sul sito zoom.us.

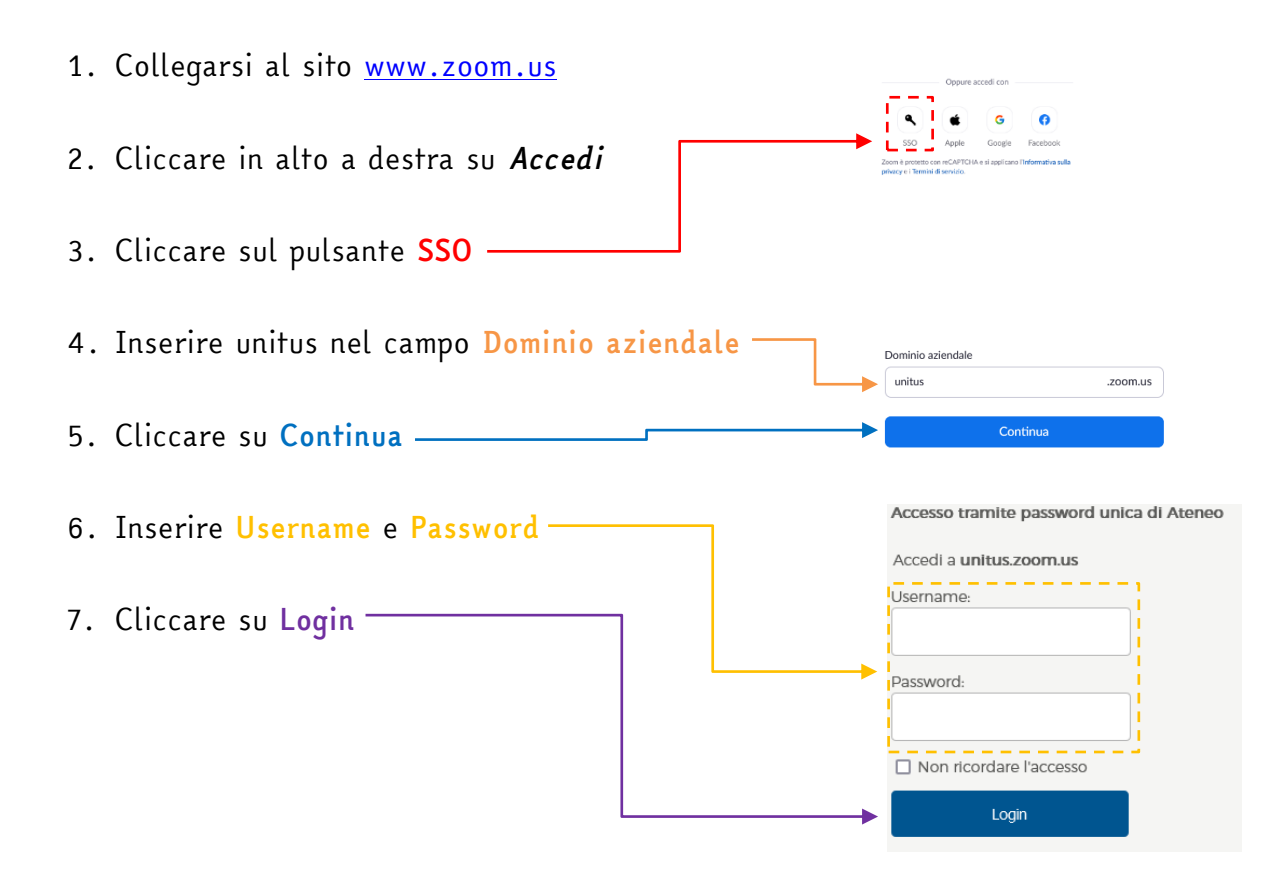

## NOTE

- ✓ I punti 6 e 7 potrebbero non essere necessari se poco prima si è effettuato il login ad un altro servizio unico con stessa autenticazione.
- ✓ La prima volta che si effettua l'accesso al sito zoom.us sarà necessario attivare l'account cliccando sul link che si riceverà all'indirizzo e-mail istituzionale (@studenti.unitus.it o @unitus.it)